# ComColor Series Perfect Binder

# Руководство по применению

Совместимые модели принтеров

9150/9110 7150/7110

052-36039-RU2

# Об этом руководстве

#### Предисловие

Программное обеспечение "Perfect Binding Software" представляет собой прикладную программу для использования Perfect binder, подключенного к принтеру RISO (ComColor 9150/9110/7150/7110). С его помощью можно создавать исходные данные для высококачественного сшивания. Прочитайте это руководство перед использованием и обращайтесь к нему при наличии вопросов в ходе использования. Пользуйтесь этим руководством на протяжении всего длительного срока службы изделия.

#### В комплекте со Perfect binder поставляются следующие два руководства.

#### • Руководство пользователя

В этом руководстве описаны технические характеристики, эксплуатация и настройки каждой функции.

Обращайтесь к этому руководству для получения сведений о Perfect binder.

#### • Руководство по применению (это руководство)

В этом руководстве описаны процедуры загрузки исходных данных и создания данных для сшивания.

#### Об этом руководстве

- (1) Никакие части этого руководства не могут воспроизводиться, полностью или целиком, без письменного разрешения RISO KAGAKU CORPORATION.
- (2) Содержимое данного руководства может подвергаться изменениям без предварительного уведомления, чтобы отражать внесенные в изделие улучшения.
- (3) RISO не несет ответственности ни за какие последствия использования данного руководства или аппарата.
- (4) Изображения окон или сообщений, содержащиеся в данном руководстве, могут отличаться от реальных в зависимости от операционной системы.

#### О принадлежности торговых марок

Microsoft<sup>®</sup>, Windows<sup>®</sup>, Microsoft<sup>®</sup> Excel<sup>®</sup>, Microsoft<sup>®</sup> Word<sup>®</sup> и Microsoft<sup>®</sup> PowerPoint<sup>®</sup> являются зарегистрированными торговыми марками корпорации Microsoft Corporation в США и/или других странах. Antenna House PDF driver является зарегистрированной торговой маркой компании Antenna House Inc. Все остальные наименования изделий и компаний, упоминаемые в данном руководстве, являются торговыми марками или зарегистрированными торговыми марками соответствующих компаний.

## Операционные системы и окружающая среда

#### • Компьютер

| Операционная     | Microsoft <sup>®</sup> Windows <sup>®</sup> XP SP3 (32-разрядная)            |
|------------------|------------------------------------------------------------------------------|
| система          | Microsoft <sup>®</sup> Windows Vista <sup>®</sup> SP2 (32-разрядная/         |
|                  | 64-разрядная)                                                                |
|                  | Microsoft <sup>®</sup> Windows <sup>®</sup> 7 (32-разрядная/64-разрядная)    |
|                  | Microsoft <sup>®</sup> Windows <sup>®</sup> 8 (32-разрядная/64-разрядная)*   |
|                  | Microsoft <sup>®</sup> Windows <sup>®</sup> 8.1 (32-разрядная/64-разрядная)* |
| Память           | 1 ГБ или более                                                               |
| ЦП               | Intel pentium или полностью совместимый                                      |
| Тактовая частота | 1 ГГц или более                                                              |
| Жесткий диск     | Для 32-разрядной ОС: 1 ГБ свободного пространства                            |
|                  | Для 64-разрядной ОС: 2 ГБ свободного пространства                            |
| Дисплей          | 1024 x 768 или более, High Color или более высокое                           |
|                  | разрешение                                                                   |

\* Совместима только с приложением для настольных ПК.

#### • Соответствующий формат файла

| Формат файла | Приложение (32-разрядное/64-разрядное)*            |
|--------------|----------------------------------------------------|
| doc, docx    | Microsoft <sup>®</sup> Word 2003, 2007, 2010       |
| xls, xlsx    | Microsoft <sup>®</sup> Excel 2003, 2007, 2010      |
| ppt, pptx    | Microsoft <sup>®</sup> PowerPoint 2003, 2007, 2010 |

\* Необходимо установить приложение, совместимое с загруженными файлами.

| Формат файла | Драйвер принтера для создания pdf |
|--------------|-----------------------------------|
| pdf          | Antenna House PDF Driver*         |

Устанавливается автоматически при установке программного обеспечения "Perfect Binding Software".

Символы, обозначения и изображения экранов, используемые в данном руководстве

#### • Символы, используемые в данном руководстве

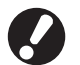

Обозначает важные сведения, которые следует принять во внимание, или запреты.

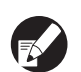

Обозначает полезные сведения или дополнительную информацию.

#### Иллюстрации, используемые в данном руководстве

Изображения окон и иллюстрации, содержащиеся в данном руководстве, могут несколько отличаться от реальных в зависимости от модели принтера или среды использования, в том числе от подключенного дополнительного оборудования.

# Оглавление

| Об этом руководстве                                                                                                    | 1                                              |
|----------------------------------------------------------------------------------------------------|------------------------------------------------|
| Операционные системы и окружающая среда                                                                                                    | 2                                              |
| Символы, обозначения и изображения экранов,                                                                                                    |                                                |
| используемые в данном руководстве                                                                                                    | 2                                              |
| Основная процедура                                                                                                    | 4                                              |
| Возможности приложения "Perfect Binding Software"                                                                                                    | 5                                              |
| Установка                                                                                                    | 6                                              |
| Удаление                                                                                                    | 7                                              |
| Окно операций                                                                                                    | 8                                              |
| Главное окно                                                                                                    | 8                                              |
| Создание данных брошюровки                                                                                                    | 13                                             |
| Подготовка исходных данных                                                                                                    | 13                                             |
| Запуск приложения "Perfect Binding Software"                                                                                                    | 13                                             |
| Создание данных брошюровки                                                                                                    | 14                                             |
| Загрузка данных обложки в приложение                                                                                                    | 16                                             |
| Загрузка данных страницы основных листов в приложение                                                                                                    | 16                                             |
| Выбор положения печати страницы основных листов                                                                                                    | 18                                             |
|                                                                                                    |                                                |
| Печать (брошюровка)                                                                                                    | 19                                             |
| Печать (брошюровка)<br>Подтверждение                                                                                                    | <b>19</b><br>19                                |
| Печать (брошюровка)<br>Подтверждение<br>Подтверждение состояния принтера и Perfect Binder                                                                                                    | <b>19</b><br>                                  |
| <b>Печать (брошюровка)</b><br>Подтверждение<br>Подтверждение состояния принтера и Perfect Binder<br>Печать (брошюровка)                                                                                                    | <b>19</b><br>                                  |
| Печать (брошюровка)<br>Подтверждение<br>Подтверждение состояния принтера и Perfect Binder<br>Печать (брошюровка)<br>Редактирование данных брошюровки                                                                                                    | <b>19</b><br>19<br>                            |
| Печать (брошюровка)<br>Подтверждение<br>Подтверждение состояния принтера и Perfect Binder<br>Печать (брошюровка)<br>Редактирование данных брошюровки<br>Перемещение или удаление страницы в окне навигации                                                                                                    | <b>19</b><br>                                  |
| Печать (брошюровка)<br>Подтверждение<br>Подтверждение состояния принтера и Perfect Binder<br>Печать (брошюровка)<br>Редактирование данных брошюровки<br>Перемещение или удаление страницы в окне навигации<br>Редактирование путем добавления текстового поля                                                                                                    | <b>19</b><br>19<br>20<br><b>23</b><br>23<br>24 |
| Печать (брошюровка)<br>Подтверждение<br>Подтверждение состояния принтера и Perfect Binder<br>Печать (брошюровка)<br>Редактирование данных брошюровки<br>Перемещение или удаление страницы в окне навигации<br>Редактирование путем добавления текстового поля<br>Проставка серийного номера на обложке (обложка 1)                                                                                                    | <b>19</b><br>                                  |
| Печать (брошюровка)<br>Подтверждение<br>Подтверждение состояния принтера и Perfect Binder<br>Печать (брошюровка)<br>Редактирование данных брошюровки<br>Перемещение или удаление страницы в окне навигации<br>Перемещение или удаление страницы в окне навигации<br>Редактирование путем добавления текстового поля<br>Проставка серийного номера на обложке (обложка 1)<br>Ввод букв на основе                                                                                                    | 19<br>                                         |
| Печать (брошюровка)<br>Подтверждение<br>Подтверждение состояния принтера и Perfect Binder<br>Печать (брошюровка)<br>Редактирование данных брошюровки<br>Перемещение или удаление страницы в окне навигации<br>Редактирование путем добавления текстового поля<br>Проставка серийного номера на обложке (обложка 1)<br>Ввод букв на основе<br>Проставка номера страницы на страницах основных листов .                                                                                                    |                                                |
| Печать (брошюровка)<br>Подтверждение<br>Подтверждение состояния принтера и Perfect Binder<br>Печать (брошюровка)<br>Редактирование данных брошюровки<br>Перемещение или удаление страницы в окне навигации<br>Перемещение или удаление страницы в окне навигации<br>Редактирование путем добавления текстового поля<br>Проставка серийного номера на обложке (обложка 1)<br>Ввод букв на основе<br>Проставка номера страницы на страницах основных листов<br>Вставка вкладных листов                                                                                                    |                                                |
| Печать (брошюровка)<br>ПодтверждениеПодтверждение состояния принтера и Perfect BinderПечать (брошюровка)<br>Печать (брошюровка)<br>Редактирование данных брошюровки<br>Перемещение или удаление страницы в окне навигации<br>Редактирование путем добавления текстового поля<br>Редактирование путем добавления текстового поля<br>Проставка серийного номера на обложке (обложка 1)<br>Ввод букв на основе<br>Проставка номера страницы на страницах основных листов<br>Вставка вкладных листов<br>Проставка водяного знака                                                                                                    |                                                |
| Печать (брошюровка)<br>ПодтверждениеПодтверждение состояния принтера и Perfect BinderПодтверждение состояния принтера и Perfect Binder<br>Печать (брошюровка)<br>Редактирование данных брошюровки                                                                                                    | 19<br>                                         |
| Печать (брошюровка)<br>Подтверждение                                                                                                    |                                                |
| Печать (брошюровка)<br>ПодтверждениеПодтверждение состояния принтера и Perfect BinderПодтверждение состояния принтера и Perfect Binder<br>Печать (брошюровка)<br>Редактирование данных брошюровки<br>Перемещение или удаление страницы в окне навигации<br>Редактирование путем добавления текстового поля<br>Редактирование путем добавления текстового поля<br>Проставка серийного номера на обложке (обложка 1)<br>Ввод букв на основе<br>Проставка номера страницы на страницах основных листов<br>Вставка вкладных листов<br>Проставка водяного знака<br>Проставка даты<br>Изменение печатного листа по странице           | 19<br>                                         |
| Печать (брошюровка)<br>Подтверждение<br>Подтверждение состояния принтера и Perfect Binder<br>Печать (брошюровка)<br>Редактирование данных брошюровки<br>Перемещение или удаление страницы в окне навигации<br>Редактирование путем добавления текстового поля<br>Проставка серийного номера на обложке (обложка 1)<br>Ввод букв на основе<br>Проставка серийного номера на обложке (обложка 1)<br>Ввод букв на основе<br>Проставка страницы на страницах основных листов<br>Вставка вкладных листов<br>Проставка водяного знака<br>Проставка даты<br>Изменение печатного листа по странице<br>Поиск и устранение неисправностей |                                                |

# Основная процедура

Далее описана основная последовательность действий для высококачественной брошюровки.

| Установка изделия (только в первый раз) |  |  |
|-----------------------------------------|--|--|
|                                         |  |  |

- 1 Подготовка оригинала
- Запуск приложения "Perfect Binding 2 Software"
- 3 Создание данных брошюровки
- Предварительный просмотр изображения 4 послепечатной обработки
- Подтверждение состояния принтера и 5 Perfect binder
- 6 Печать (брошюровка)
- 7 Сшивание буклета выполнено

# Возможности приложения "Perfect Binding Software"

Приложение "Perfect Binding Software" используется для редактирования и преобразования данных, созданных на ПК, в данные брошюровки, которые будут использованы Perfect binder. В приложение встроены следующие возможности и функции.

## • Преобразование оригинала в данные брошюровки

Загрузка данных, созданных с помощью Microsoft Word, Excel, PowerPoint, и других данных, преобразованных в формат PDF, в качестве оригинала и преобразование их в данные брошюровки.

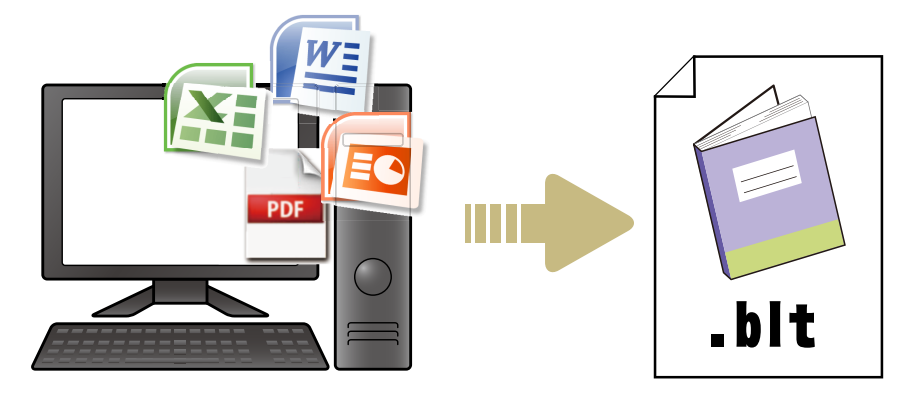

# Редактирование данных брошюровки путем выполнения несложных действий

Просмотр изображения брошюровки и редактирование данных брошюровки.

- Проставка серийного номера на обложке
- Проставка букв на основе
- Проставка номеров страниц
- Вставка вкладных листов
- Замена бумаги по страницам
- Проставка водяных знаков
- Проставка даты

| 💈 – Hansei – Perfect Binding Software                                   |                                                                                                    | The Type of Tables of Contract of Contract |
|-------------------------------------------------------------------------|----------------------------------------------------------------------------------------------------|----------------------------------------------------------------------------------------------------|
| Стания странка Редактировать облокку                                    | Радегоровать соновние писты Вид.                                                                                                    | Poper                                                                                                    |
| and • 10 • B Z ∐ <u>A</u> • ⊙•<br>∰Terparate racts • E beparent racts • | Угранна редника<br>Парран (царново) -<br>Варран (царново) -<br>Варран (царн | Image: State of the state of the state o                  |
| Hardway 10 K                                                            |                                                                                                    | ×                                                                                                    |
| Change Constant                                                         | 2000<br>2000<br>2000<br>2000<br>2000<br>2000<br>2000<br>200                                                                                                    |                                                                                                    |
|                                                                         |                                                                                                    | An and a set of the set of the se |
|                                                                         |                                                                                                    |                                                                                                    |
| 2. 1. 2. 18                                                             |                                                                                                    |                                                                                                    |

# Печать данных брошюровки (брошюровка)

Печать отредактированных данных брошюровки.

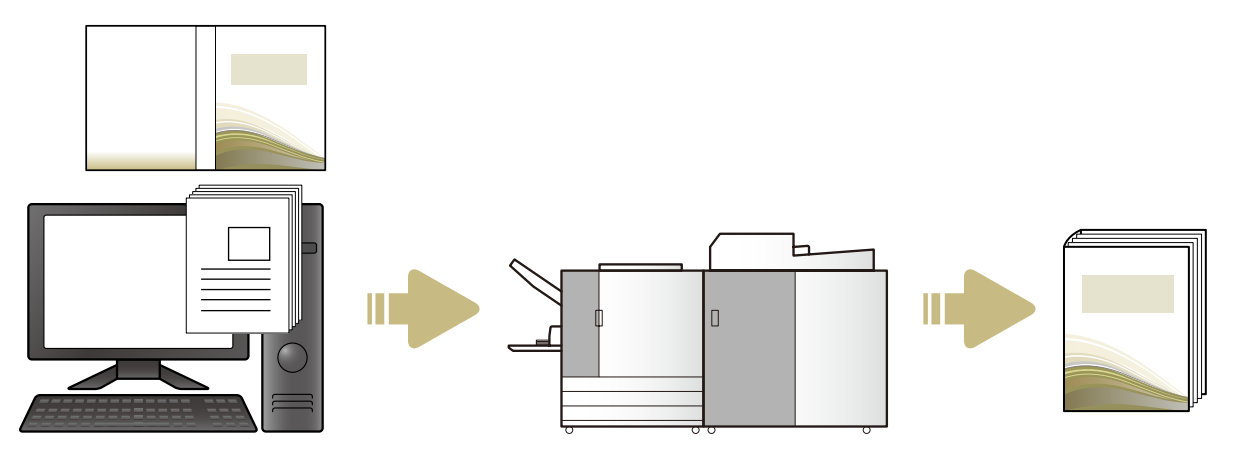

## Установка

Чтобы создать данные брошюровки, которые будут использованы Perfect binder. необходимо на компьютере установить программное обеспечение "Perfect Binding Software". Для установки программного обеспечения выполните следующие действия.

- Войдите в систему с учетной записью администратора.
  - Закройте все работающие приложения.

Вставьте прилагаемый диск CD-ROM с программным обеспечением "Perfect Binding Software" в привод CD-ROM компьютера.

Запустится установщик.

Если установщик не запускается, откройте папку [Perfect Binding Software] на диске CD-ROM и дважды щелкните файл "Perfect Binding Software Setup (.exe)".

## В раскрывающемся меню выберите [Русский] и нажмите [OK].

Будут установлены необходимое программное обеспечение и приложение.

- При отображении экрана установки "Microsoft .NET Framework" следуйте указаниям на экране, чтобы выполнить установку.
- При отображении экрана установки "Microsoft Visual C++" следуйте указаниям на экране, чтобы выполнить установку.
- В качестве драйвера принтера будет установлен "Antenna House PDF driver". Не изменяйте имя принтера.
- Драйвер "Antenna House PDF driver" используется для преобразования формата данных, который не удастся преобразовать в формат PDF с помощью программного обеспечения "Perfect Binding Software". (стр. 13)

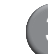

## Введите SERIAL No. аппарата Perfect binder и нажмите [OK].

SERIAL No. можно найти на табличке с паспортными данными, которая находится над основным переключателем питания.

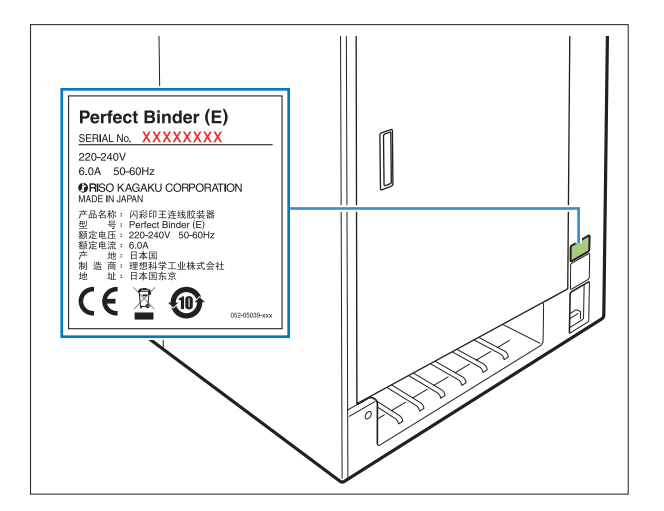

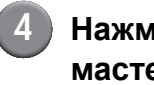

Нажмите [Далее] на экране мастера установки.

- Выберите [Я принимаю условия лицензионного соглашения] и нажмите [Далее].
  - Проверьте путь установки и

нажмите [Далее].

Чтобы изменить путь установки, нажмите [Изменить] и выберите путь на экране [Путь установки].

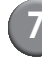

Нажмите [Установить]. Начнется установка.

Нажмите [Готово].

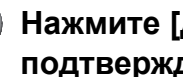

Нажмите [Да] на экране подтверждения перезагрузки.

10 Извлеките диск CD-ROM из компьютера.

> После извлечения храните диск CD-ROM в безопасном месте.

# Удаление Вставьте прилагаемый диск CD-**ROM с программным обеспечением** "Perfect Binding Software" в привод CD-ROM компьютера. Запустится установщик. Если установщик не запускается, откройте папку [Perfect Binding Software] на диске CD-ROM и дважды щелкните файл "Perfect Binding Software Setup (.exe)". Нажмите [Далее]. Нажмите [Удалить]. Нажмите [Удалить]. Начнется удаление. Нажмите [Готово]. Извлеките диск CD-ROM из компьютера.

После извлечения храните диск CD-ROM в безопасном месте.

# Окно операций

В этом разделе описаны меню, отображающиеся в окне "Perfect Binding Software", и их функции.

| 2 Perfect Binding S<br>1 Forman (Tranka) Peak(Theorem 5 of the<br>1 Hoeki Oropurts Corporting Oroports Corports Cor | Плиате<br>ку Редактировать соконные листы Вид<br>раница страница<br>раница состраница |                                                                                                    |
|----------------------------------------------------------------------------------------------------|---------------------------------------------------------------------------------------|----------------------------------------------------------------------------------------------------|
| Correction       Image: Correction of the second of the second of the secon                                            | Ree Donoxea Donoxea Contractor                                                        | Сфорть до пустой странецы<br>Сото<br>Состо Состо Состо Состо<br>Состо Состо Состо Состо<br>Состо Состо Состо Состо<br>Состо Состо Состо<br>Состо Состо Состо<br>Состо Состо Состо<br>Состо Состо Состо<br>Состо Состо Состо<br>Состо Состо<br>Состо Состо<br>Состо Состо<br>Состо Состо<br>Состо Состо<br>Состо<br>Состо Состо<br>Состо<br>Состо |
|                                                                                                    | Craywar & 2013 MIC Analysis COMPANI ON                                                | Совместимые модели<br>принтеров<br>9150/9110<br>7150/710<br>3150/3110                                                                                                    |

#### 1 Меню ленты

Отображаются функции для редактирования данных брошюровки по категориям.

#### ② Панель быстрого доступа

Отображается над меню ленты или под ним. Содержит часто используемые команды.

#### 3 Окно навигации

Отображаются эскизы данных брошюровки.

- Эбласть редактирования
   Отображаются данные брошюровки.
- **Б** Панель инструментов

Отображается информация, например положение скрепления, масштабирование и номер страницы.

# • Список меню ленты

В меню ленты содержатся категории г, [Главная страница], [Редактировать обложку], [Редактировать основные листы], [Вид] и [Формат]. В этом разделе описаны функции редактирования и элементы настройки.

| Меню ленты               | Имя функции                                                                       | Функция                                                                           |
|--------------------------|-----------------------------------------------------------------------------------|-----------------------------------------------------------------------------------|
| 1                        | R                                                                                 | Переименование и сохранение текущего файла.                                       |
|                          | Сохранить как                                                                     |                                                                                   |
|                          |                                                                                   | Настройка свойств устройства, бумаги в принтере и<br>типа бумаги в лотках подачи. |
|                          | Своиства                                                                          |                                                                                   |
|                          | Версия                                                                            | Отооражение информации о версии.                                                  |
|                          | Недавние документы                                                                | Просмотр недавно использовавшихся документов и открытие одного из них.            |
| Главная<br>страница      | н <sub>осый</sub><br>(Новый)                                                      | Создание новых данных брошюровки.                                                 |
|                          | открыть<br>(Открыть)                                                              | Открытие выбранных данных брошюровки.                                             |
|                          | Сохранить<br>(Сохранить)                                                          | Перезапись текущих данных брошюровки.                                             |
|                          | Печатать<br>(Печатать)                                                            | Печать (брошюровка) текущих данных брошюровки.                                    |
|                          | Просмотр<br>(Просмотр)                                                            | Просмотр изображения брошюровки для подтверждения настроек.                       |
|                          | Страница<br>обложки<br>(Страница обложки)                                         | Открытие исходных данных выбранной обложки.                                       |
|                          | Страницы<br>основных листов<br>(Страницы основных листов)                         | Открытие исходных данных выбранных страниц<br>основных листов.                    |
| Редактировать<br>обложку | Страница<br>обложки<br>(Страница обложки)                                         | Открытие исходных данных выбранной обложки.                                       |
|                          | А<br>Печатать текст<br>только на основе ▼<br>(Печатать текст только на<br>основе) | Добавление текста на основу.                                                      |
|                          | Водяной<br>знак<br>(Водяной знак)                                                 | Добавление водяного знака на обложку.                                             |

| Меню ленты                         | Имя функции                                                                                                    | Функция                                                                                                    |                                                                                                    |
|------------------------------------|----------------------------------------------------------------------------------------------------|----------------------------------------------------------------------------------------------------|----------------------------------------------------------------------------------------------------|
| Редактировать<br>обложку           | уууу<br>dd<br>печ.<br>дату<br>(Печ. дату)                                                                                                    | Добавление да                                                                                                    | ты на обложку.                                                                                            |
|                                    | В серийный №<br>(Серийный №)                                                                                                    | Добавление се                                                                                                    | рийного номера на обложку.                                                                                |
|                                    | Начальный номер 1 📚<br>(Начальный номер)                                                                                                    | Установка нача                                                                                                    | льного номера для серийного номера.                                                                       |
|                                    | Ширина основы 10.0 mm 📚<br>(Ширина основы)                                                                                                    | Установка ширі                                                                                                    | ины основы.                                                                                               |
|                                    | Длина листов обложки 430.0 mm 📚<br>(Длина листов обложки)                                                                                                    | Установка длин                                                                                                    | ны листов обложки.                                                                                        |
|                                    | Стандартный лоток лоток Модуль вставки<br>и подачи 1 подачи 2 подачи 3 листов обложки<br>(Стандартный лоток*, Лоток<br>подачи 1-3, Модуль вставки<br>листов обложки) | Выбор лотка пс<br>* Если к принт<br>бумаги, выбр                                                                                                    | одачи для листов обложки.<br>еру подключен лоток массовой подачи<br>рано значение "Лотка мас. под. бум.". |
| Редактировать<br>основные<br>листы | Страницы<br>основных листов<br>(Страницы основных листов)                                                                                                    | Открытие исход<br>основных листо                                                                                                    | дных данных выбранных страниц<br>ов.                                                                      |
|                                    | Вставить<br>вкладной лист -<br>(Вставить вкладной лист)                                                                                                    | Вставка вкладн                                                                                                    | юго листа.                                                                                                |
|                                    | Водяной<br>знак<br>(Водяной знак)                                                                                                    | Добавление во,<br>листов.                                                                                                    | дяного знака на страницы основных                                                                         |
|                                    | уууу<br>dd<br>meч.<br>дату<br>(Печ. дату)                                                                                                    | Добавление да                                                                                                    | ты на страницы основных листов.                                                                           |
|                                    | Р Печатать № страницы                                                                                                    | Вставка номеро                                                                                                    | ов страниц.                                                                                               |
|                                    | (Печатать № страницы)                                                                                                    | Начальный<br>номер                                                                                                    | Установка печати начального номера на страницах.                                                          |
|                                    |                                                                                                    | Начальная<br>страница                                                                                                    | Установка страницы, которая будет напечатана первой.                                                      |
|                                    | Положение<br>основных листов •<br>(Положение основных<br>листов)                                                                                                    | Установка положения печати основных листов.                                                                                                    |                                                                                                    |
|                                    | Автомат. Стандартный Лоток Лоток Лоток<br>подачи 1 подачи 2 подачи 3<br>(Автомат., Стандартный<br>лоток*, Лоток подачи 1-3)                                          | Выбор лотка подачи страниц основных листов.<br>* Если к принтеру подключен лоток массовой подачи<br>бумаги, выбрано значение "Лотка мас. под. бум.". |                                                                                                    |

| Меню ленты | Имя функции            | Функция                                           |                                    |
|------------|------------------------|---------------------------------------------------|------------------------------------|
| Вид        | 🗹 Окно навигации       | Переключатель отображения или скрытия окна        |                                    |
|            | (Окно навигации)       | навигации.                                        |                                    |
|            | Панель инструментов    | Переключатель                                     | отображения или скрытия панели     |
|            | (Панель инструментов)  | инструментов.                                     |                                    |
|            | 9                      | Отображение подменю для масштабирования в области |                                    |
|            | Масштабирование        | редактирования                                    |                                    |
|            | (Масштабирование)      | 100 %                                             | редактирования.                    |
|            |                        | Масштабировать                                    | Просмотр области редактирования по |
|            |                        | к ширине                                          | ширине страницы.                   |
|            |                        | страницы                                          |                                    |
|            |                        | Полная                                            | Просмотр области редактирования в  |
| *4         |                        | страница                                          | виде полнои страницы.              |
| Формат     | Arial •                | выоор шрифта.                                     |                                    |
|            | (шрифт)                | Dufennessen                                       |                                    |
|            | 64 -                   | выоор размера                                     | шрифта.                            |
|            | (Размер шрифта)        | 5                                                 |                                    |
|            | R                      | Выделение бук                                     | в полужирным шрифтом.              |
|            |                        |                                                   |                                    |
|            | (Полужирный)           |                                                   |                                    |
|            | 7                      | Выделение бук                                     | в курсивом.                        |
|            | 1                      |                                                   |                                    |
|            | (Курсив)               |                                                   |                                    |
|            |                        | Нижнее подчер                                     | кивание букв.                      |
|            | <u>n</u>               |                                                   |                                    |
|            | (Нижнее подчеркивание) |                                                   |                                    |
|            |                        | Выбор цвета ш                                     | рифта.                             |
|            | <u>A</u> -             |                                                   |                                    |
|            | (Цвет шрифта)          |                                                   |                                    |
|            | 0                      | Заливка выделе                                    | енной области указанным цветом.    |
|            |                        |                                                   |                                    |
|            | (Заливка)              |                                                   |                                    |
|            |                        | Выбор направл                                     | ения текста.                       |
|            | (Направление текста)   |                                                   |                                    |
|            |                        | Выбор положен                                     | ия текста в текстовом поле.        |
|            | (Выравнивание текста)  |                                                   |                                    |
|            |                        | Выбор цвета гр                                    | аницы рамки.                       |
|            | (Граница рисунка)      |                                                   |                                    |
|            | Твердый/штриховой т    | Выбор типа гра                                    | ницы рамки.                        |
|            | (Твердый/штриховой)    |                                                   | · • •                              |
|            | Ширина границы         | Выбор ширины                                      | границы рамки.                     |
|            | (Ширина границы)       |                                                   |                                    |
|            | Ширина: 67.7 mm 💌      | Установка шири                                    | ины рамки.                         |
|            | (Ширина)               |                                                   |                                    |

| Меню ленты           | Имя функции                      | Функция                                                                                   |
|----------------------|----------------------------------|-------------------------------------------------------------------------------------------|
| Формат <sup>*1</sup> | высота: 9.0 mm 🐲<br>(Высота)     | Установка высоты рамки.                                                                   |
|                      | X: xxx mm<br>Y: xxx mm           | Положение рамки отображается в виде системы координат.<br>Это значение не удастся ввести. |
|                      | Прозрачность т<br>(Прозрачность) | Выбор прозрачности водяного знака.                                                        |
|                      | Угол: 0 ° 📚<br>(Угол)            | Выбор угла наклона водяного знака.                                                        |

<sup>\*1</sup> Отображается только при выборе текста или текстовой рамки, добавленной с помощью приложения "Perfect Binding Software", например серийного номера или номера страницы.

## • Изменение панели быстрого доступа

Дополнительные команды...: содержит часто используемые команды.

- ① Нажмите и [Дополнительные команды...].
   ② Добавьте или удалите команды в диалоговом окне [Настройка].
- Э Нажмите [OK], и добавленные команды отобразятся.

Показать под лентой: отображение панели быстрого доступа под лентой. Свернуть ленту: сворачивание ленты.

# Создание данных брошюровки

Загрузка исходных данных в приложение "Perfect Binding Software" и создание данных брошюровки. В этом руководстве описаны следующие типы данных, которые можно обработать с помощью приложения "Perfect Binding Software".

| Данные брошюровки | Специальные отредактированные данные, загруженные в приложение<br>"Perfect Binding Software" (формат .blt)         |
|-------------------|----------------------------------------------------------------------------------------------------|
| Исходные данные   | Данные в формате файла, который можно загрузить в приложение "Perfect Binding Software" (формат .doc, .pdf и т.д.) |

### Подготовка исходных данных

Подготовка оригиналов обложки и страниц основных листов. Приложение "Perfect Binding Software" поддерживает следующие форматы файлов. Печать страницы обложки можно выполнить на печатном листе.

| Формат<br>файла | Приложение (32-разрядное/<br>64-разрядное)         |
|-----------------|----------------------------------------------------|
| doc, docx       | Microsoft <sup>®</sup> Word 2003, 2007, 2010       |
| xls, xlsx       | Microsoft <sup>®</sup> Excel 2003, 2007, 2010      |
| ppt, pptx       | Microsoft <sup>®</sup> PowerPoint 2003, 2007, 2010 |

| Формат<br>файла | Драйвер принтера для создания pdf |
|-----------------|-----------------------------------|
| pdf             | Antenna House PDF Driver          |

- Не устанавливайте пароль или защиту от печати для исходных данных, иначе их не удастся загрузить в приложение "Perfect Binding Software".
- Не удастся загрузить в приложение "Perfect Binding Software" файлы, кроме перечисленных выше. Сначала необходимо преобразовать требуемый файл в формат PDF с помощью драйвера "Antenna House PDF driver".

#### <Создание файла PDF>

- 1. Выберите [Файл] [Печатать] в главном меню приложения.
- 2. Выберите [Antenna House PDF Driver \*.\*] в меню [Принтер].
- 3. Нажмите [Печатать].
- 4. При отображении диалогового окна [Сохранить как...] проверьте путь и имя файла и нажмите [Сохранить]. Через некоторое время файл PDF будет создан по указанному пути.

- Если данные обложки и данные страницы основных листов не разделены, это не имеет значения, поскольку данные обложки можно задать после загрузки.
  - Подготовьте данные обложки, в которых страницы обложки разделены на отдельные страницы или первая страница содержит обложку 1, обложку 4 и основу, а отдельная страница содержит обложку 2 и обложку 3.
  - Порядок действий для создания буклета с использованием напечатанных обложек и страниц основных листов см. в "Руководство пользователя" Perfect binder.

# Запуск приложения "Perfect Binding Software"

Нажмите [Пуск]-[Все программы]-[RISO]-[Perfect Binding Software]-[Perfect Binding Software]. В Windows 8/Windows 8.1 откройте экран "Приложения" и нажмите [Perfect Binding Software] в группе "RISO".

# Создание данных брошюровки

Создание данных брошюровки путем ввода основной информации в данные брошюровки и загрузки исходных данных.

#### Основная информация

[Положение скрепления]

Выбор положения скрепления.

#### [Параметры двусторонней печати]

Настройка двусторонней печати.

#### [Размер страницы основных листов]

Выбор размера страницы основных листов.

#### [Лоток основных листов]

Выбор лотка подачи для страниц основных листов.

#### [Ширина основы]

Выбор ширины основы. Настройте этот параметр в соответствии с толщиной основных листов.

#### [Длина листов обложки]

Настройка длины листа обложки (по длинной стороне).

#### [Лоток листов обложки]

Выбор лотка подачи для листов обложки.

## Нажмите [Новый] в группе [Главная страница] в меню ленты.

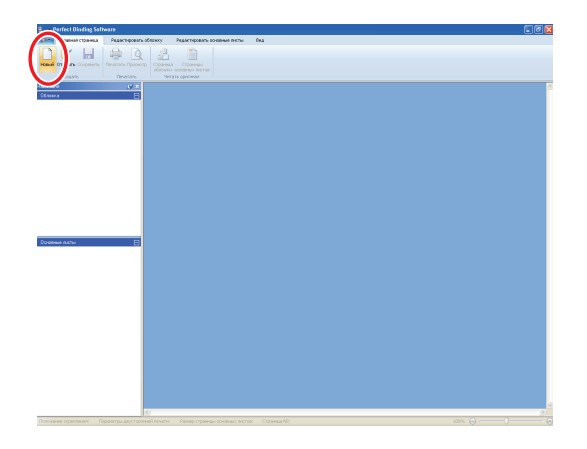

2

# Введите основную информацию данных брошюровки и нажмите [OK].

|     |     | Положение скрепления                |
|-----|-----|-------------------------------------|
|     |     | Певый 😽                             |
| (3) |     | Параметры двусторонней печати       |
| 4   |     | Да(Скрепление по длинной стороне) 👻 |
|     |     | Размер страницы основных листов     |
|     |     | A4 💌                                |
|     | (1) | Лоток основных листов               |
|     | (1) | Автомат. 🛩                          |
|     |     | Ширина основы (2)                   |
| (2) |     | 10.0 mm                             |
|     |     | Длина листов обложки (3)            |
|     |     | 430.0 mm                            |
|     |     | Лоток листов обложки                |
|     |     | Стандартный лоток                   |

Отобразится главное окно с основной информацией.

- Один и тот же лоток подачи не удастся выбрать для параметров [Лоток основных листов] и [Лоток листов обложки]. Выберите разные лотки подачи в соответствии с типом и размером бумаги.
  - Чтобы настроить параметр [Ширина основы], сначала создайте образец буклета, использовав такую же бумагу и количество страниц, и измерьте его толщину.
  - Доступные значения параметра [Ширина основы] составляют от 1,5 до 30,0 мм.
  - В поле [Длина листов обложки] введите размер длинной стороны листа обложки в лотке. Не удастся задать длину обложки меньше суммарного значения коротких сторон двух страниц основных листов и толщины основы.
  - Толщину страниц основных листов, которая подходит для брошюровки с помощью Perfect binder, см. в разделе "Подходящая бумага" в "Руководство пользователя".

| Подходящий | размер листа |
|------------|--------------|
| обложки    |              |

Лист обложки (при обрезке припуска):

- А4: 297 мм × 430 465 мм
- B5: 257 мм × 374 409 мм
- А5: 210 мм × 307 342 мм
- Letter: 279,4 мм × 441,8 476,8 мм

Лист обложки (без обрезки припуска): A4: 297 мм × 421,5 - 465 мм B5: 257 мм × 365,5 - 409 мм A5: 210 мм × 298,5 - 342 мм Letter: 279,4 мм × 433,3 - 476,8 мм

## – Настройка параметров основной информации –

Согласно настройкам основной информации при создании буклета используется одна из следующих моделей.

| [Положение<br>скрепления] | Переплет                                                                               |                                                                                                  |  |
|---------------------------|----------------------------------------------------------------------------------------|--------------------------------------------------------------------------------------------------|--|
| [Левый]                   | Вертикальный (слева)<br>Основа Обложка 1<br>[Ширина основы] [Длина листов<br>обложки]  |                                                                                                  |  |
| [Правый]                  | Вертикальный (справа)<br>Обложка 1 Основа<br>[Длина листов [Ширина основы]<br>обложки] | Пример: вертикальный (слева)<br>Обложка 4 Обложка 1<br>[Ширина основы] [Длина листов<br>обложки] |  |
| [Верхний]                 | Горизонтальный<br>[Ширина основы] Основа<br>[Длина листов<br>обложки]                  |                                                                                                  |  |

# Загрузка данных обложки в приложение

Загрузка исходных данных обложки.

- Если для параметра [Выбрать лоток обложки] в меню [Редактировать обложку] установлено значение [Модуль вставки листов обложки], созданная обложка не будет напечатана.
- Доступный размер обложки может изменяться в зависимости от лотка подачи.
   Для получения дополнительной информации см. раздел "Подходящая бумага" в "Руководство пользователя".
- Нажмите [Страница обложки] в группе [Главная страница] или [Редактировать обложку] в меню ленты.

| Hassi - Perfect Dinding Software |                                         |
|----------------------------------|-----------------------------------------|
| Станов странка Радигировать      | ANY WITHOUT COMMUNICITY DIL             |
| Costers Deveron                  |                                         |
| urrun GX                         | The Manual Down Manual Down             |
| Stews Constant                   | Ter Clean 1 Clean 1 Clean a gran cycles |
| Department more                  |                                         |
|                                  |                                         |

2

Укажите путь к исходным данным обложки и нажмите [Открыть].

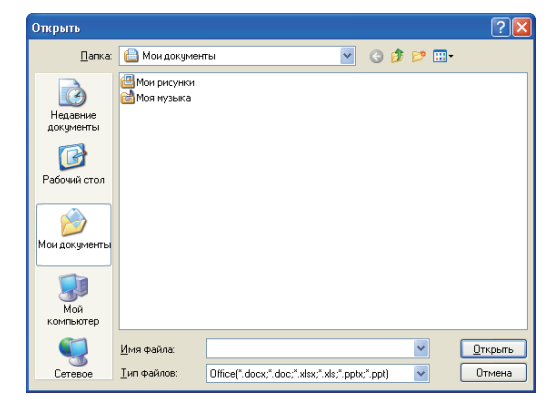

(3

## Выберите страницу, которая будет вставлена в обложку, в исходных данных.

| оставите страница волочки |                                                                                                    |                                                        |                             |
|---------------------------|----------------------------------------------------------------------------------------------------|--------------------------------------------------------|-----------------------------|
|                           | - Указать область оставки                                                                                                    | Вставленная страница                                   | Общее количество<br>страниц |
| Ofinosoca 3 Ofinosoca 2   | Вставить в обложку 1:                                                                                                    | 1                                                      | / 116                       |
|                           | Вставить в обложку 2:                                                                                                    |                                                        | / 116                       |
|                           | Вставить в обложку 3:                                                                                                    |                                                        | / 116                       |
|                           | Вставить в обложку 4:                                                                                                    |                                                        | / 116                       |
| Ofinosoca 4 G Ofinosoca 1 | Вставить в обложку 1, основу и обложку 4:                                                                                                    |                                                        | / 116                       |
|                           | Истал вставляеное коображение меньше области иста<br>Масшлабирааль коображание для соответствия<br>Ести не выбраю, странеца будот асталяны бе коус<br>(ести коображение слижен колноо для встави, буд<br>размора). | авол<br>ректировни размера<br>дот применено автоматиче | ское уменьшение             |

Введите страницу в исходные данные, установив флажок страницы обложки в поле [Указать область вставки]. Если исходные данные обложки разделены на несколько файлов, повторите шаги 1–3, чтобы загрузить все файлы.

Чтобы вставить исходные данные, содержащие обложку 1, основу и обложку 4 на одной странице, установите флажок [Вставить в обложку 1, основу и обложку 4], чтобы ввести страницу в исходные данные.

## Нажмите [ОК].

Начнется загрузка данных обложки.

- Если размер оригинала меньше размера страницы обложки, установите флажок [Масштабировать изображение для соответствия] в поле [Когда вставляемое изображение меньше области вставки], чтобы увеличить размер оригинала в соответствии с размером обложки. Исходные данные будут целиком увеличены до размера обложки с сохранением соотношения сторон.
- Чтобы удалить загруженные исходные данные, выберите обложку и нажмите [Сбросить до пустой страницы].

# Загрузка данных страницы основных листов в приложение

Загрузка исходных данных, которые будут использованы в качестве основных листов.

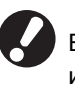

В качестве страниц основных листов можно использовать до 500 листов.

Нажмите [Страницы основных листов] в группе [Главная страница] или [Редактировать основные листы] в меню ленты.

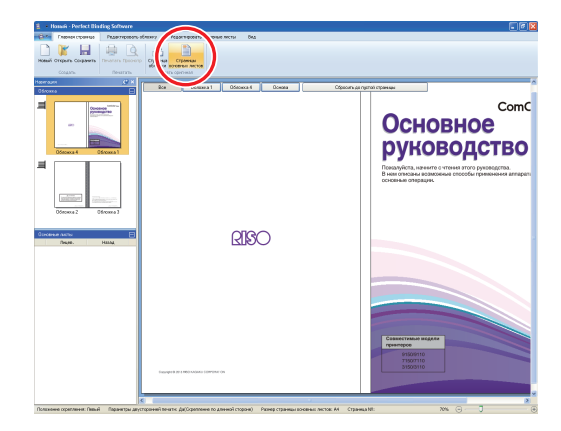

Укажите путь к исходным данным основных листов и нажмите [Открыть].

| Открыть                               |                                           |                                   |              |                               | ?🛛                        |
|---------------------------------------|-------------------------------------------|-----------------------------------|--------------|-------------------------------|---------------------------|
| <u>П</u> алка:                        | 📋 Мои документ                            | гы                                | <b>•</b> G   | ø 🖻 🖽 -                       |                           |
| Недавние<br>документы<br>Рабочий стол | 🕮 Мои рисунки<br>📸 Моя музыка             |                                   |              |                               |                           |
| Мой<br>компьютер                      |                                           |                                   |              |                               |                           |
| <b>S</b><br>Сетевое                   | <u>И</u> мя Файла:<br><u>Т</u> ип файлов: | Office(".docx;".doc;".xlsx;".xls; | ".ppłx;".ppł | <ul><li>✓</li><li>✓</li></ul> | <u>О</u> ткрыть<br>Отмена |

3 Выберите страницы, которые будут вставлены в основные листы, в исходных данных.

| Страница:                                                                                        | ( )<br>)                                                                                                    |                                                            |
|--------------------------------------------------------------------------------------------------|----------------------------------------------------------------------------------------------------|------------------------------------------------------------|
| Местоположение: 💿                                                                                | До                                                                                                    |                                                            |
| 0                                                                                                | После                                                                                                    |                                                            |
| пуск полос<br>Мультип (неск.ор.)                                                                 |                                                                                                    |                                                            |
| Страницы/лист:                                                                                   | 2 страницы                                                                                                    |                                                            |
| Торядок раскладки:                                                                               | Слева направо (от Т к В)                                                                                                    |                                                            |
| огда вставляемое изс<br>Масштабировать из<br>Если не выбрано, стра<br>(если изображение размера) | бражение меньше области вст<br>ображение для соответствия<br>яница будет вставлена без корр<br>лишком велико для вставки, бу | авки<br>ректировки размера<br>дет применено автоматическое |

Укажите путь для вставки в поле [Вставить страницы].

Чтобы создать буклет из нескольких исходных данных, укажите значение страниц для вставки.

(4)

#### Укажите значение спуска полос.

| Вставить основные лис                                                 | ты                                                                                                    |
|-----------------------------------------------------------------------|----------------------------------------------------------------------------------------------------|
| Вставить страницы                                                     |                                                                                                    |
| Страница:                                                             | 0                                                                                                    |
| Местоположение: 💿                                                     | До                                                                                                    |
| 0                                                                     | Nocne                                                                                                    |
| Спуск полос                                                           |                                                                                                    |
| Мультип (неск.ор.)                                                    |                                                                                                    |
| Страницы/лист:                                                        | 2 страницы                                                                                                 |
| Порядок раскладки:                                                    | Слева направо (от Т к В)                                                                                   |
| Когда вставляемое изо                                                 | бражение меньше области вставки                                                                            |
| Масштабировать из                                                     | бражение для соответствия                                                                                  |
| Если не выбрано, стра<br>(если изображение сг<br>уменьшение размера). | ница будет вставлена без корректировки размера<br>ишком велико для вставки, будет применено автоматическое |
|                                                                       | ОК Отменить                                                                                                |

Укажите значение спуска полос в поле [Спуск полос]. Установите флажок [Мультип (неск.ор.)], выберите число страниц на один лист в поле [Страницы/лист], затем выберите порядок раскладки в поле [Порядок раскладки]. В поле [Порядок раскладки] варианты меняются в зависимости от настройки параметра страницы/лист.

## Нажмите [ОК].

Начнется загрузка данных страниц основных листов.

- Если размер оригинала меньше размера страницы основных листов, установите флажок [Масштабировать изображение для соответствия] в поле [Когда вставляемое изображение меньше области вставки], чтобы увеличить размер оригинала в соответствии с размером страницы основных листов. Исходные данные будут целиком увеличены до размера страницы основных листов с сохранением соотношения сторон.
- Даже если данные страниц основных листов содержат несколько размеров, значения этих размеров будут отрегулированы для создания данных брошюровки. Страницы, размер которых превышает страницу основных листов, будут уменьшены до размера страницы основных листов. Страницы меньшего размера будут увеличены до размера страницы основных листов, если установлен флажок [Масштабировать изображение для соответствия] в поле [Когда вставляемое изображение меньше области вставки]. Если этот флажок не установлен, страницы меньшего размера будут вставлены в фактический размер.
- Если данные страниц основных листов содержат как вертикальные, так и горизонтальные страницы, горизонтальные страницы будут автоматически повернуты в данных брошюровки.

 Чтобы загрузить несколько исходных данных, можно одновременно загрузить файлы разных форматов, например Microsoft Word и Excel.

# Выбор положения печати страницы основных листов

Для страниц основных листов, обложки 2 и обложки 3 необходимо оставить внутреннее поле шириной 5 мм с внутренней стороны основы. Выберите положение основных листов, так чтобы оно не заходило за это поле.

> Нажмите [Положение основных листов] в группе [Редактировать основные листы] в меню ленты и выберите положение основных листов.

| Редактировать основн                                    | ые листы Вид |
|---------------------------------------------------------|--------------|
| атать № страницы •<br>ный номер 1 🔅<br>ная страница 1 🗇 | Положение    |
|                                                         |              |
|                                                         |              |
|                                                         | <b>←</b> →   |

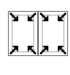

Уменьшение исходных данных для их расположения на стороне для печати без захода за поле.

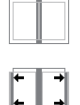

Исходные данные, заходящие на 5 мм внутрь, не будут напечатаны. Расположите исходные данные, выходящие на 5 мм снаружи, так, чтобы оставить с внутренней стороны поле шириной 5 мм. Исходные данные, выходящие за пределы стороны для печати, не

будут напечатаны.

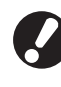

Поле отображается в виде блеклого участка в области редактирования. Настройте область оригинала, не заходя на этот участок.

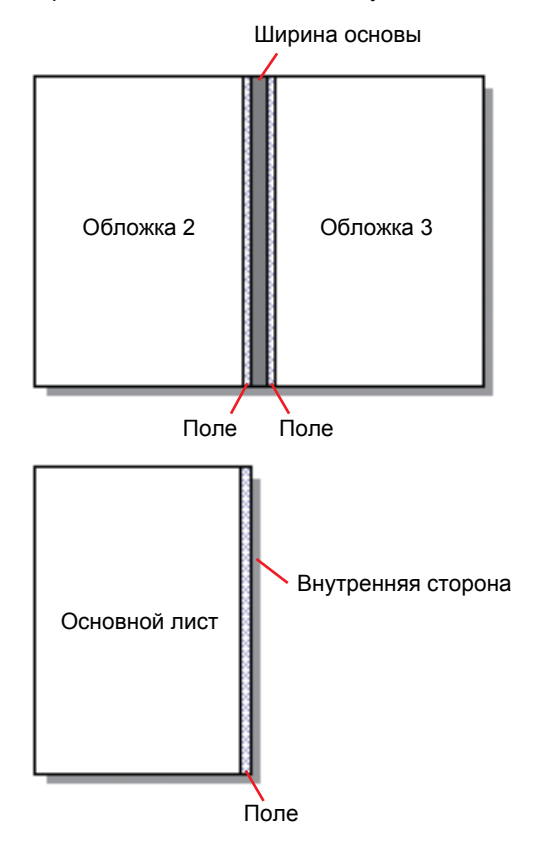

# Печать (брошюровка)

# Подтверждение

Перед отправкой задания брошюровки проверьте изображение послепечатной обработки на компьютере. Спуск полос и расположение страниц можно проверить, не выполняя фактической печати.

## Нажмите [Просмотр] в группе [Главная страница] в меню ленты.

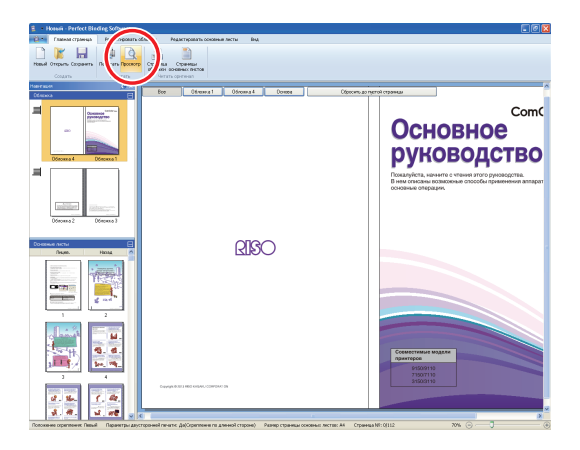

Проверьте изображение послепечатной обработки в окне просмотра.

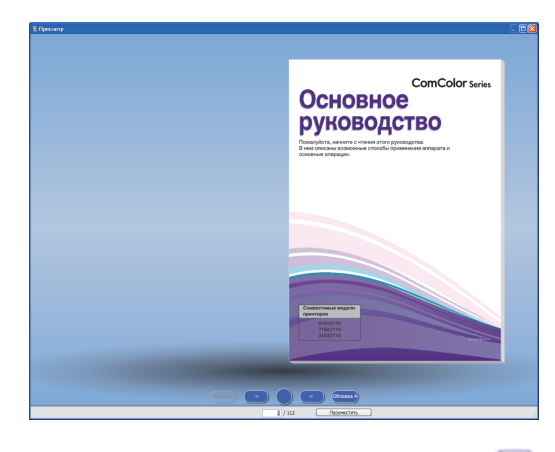

Чтобы закрыть окно просмотра, нажмите 🔀 .

• Действия в окне просмотра

Следующие действия доступны в окне просмотра.

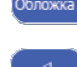

обложка 1 : отображение обложки 1.

- : переход к предыдущей странице.
- : отображение изображения буклета с точки зрения основы.
- : переход к следующей странице.
- і отображение обложки 4.

Переместить : отображение страницы ввода.

Можно перейти к предыдущей или к следующей странице, щелкнув просматриваемую страницу или потянув край страницы.

# Подтверждение состояния принтера и Perfect Binder

После подготовки данных брошюровки и проверки изображения послепечатной обработки необходимо подтвердить состояние принтера и Perfect binder.

Для выполнения печати (брошюровки) требуется следующее состояние.

- Питание Perfect binder включено
- Клей имеет подходящую температуру

Для получения дополнительной информации о способе подтверждения состояния Perfect binder см. раздел "Подтверждение состояния главного модуля" в "Руководство пользователя".

# Печать (брошюровка)

Печать (брошюровка) созданных данных брошюровки.

- Нажмите [Свойства] в меню приложения.
- Выберите принтер для печати (брошюровки) в поле [Указать принтер для получения информации].

| Свойства                 | X                   |
|--------------------------|---------------------|
| Отображаемые единицы     | ⊙mmi Oinch          |
| Указать принтер для полу | чения информации:   |
| RISO ComColor 9150       | *                   |
|                          | юлуч. инф. о принт. |
| Стандартный лоток:       | Любой 💌             |
| Лоток подачи 1:          | Любой 💌             |
| Лоток подачи 2:          | Любой 🖌             |
| Лоток подачи З:          | Любой 💌             |
|                          | ОК Отменить         |

## Нажмите [Печатать] в группе [Главная страница] в меню ленты.

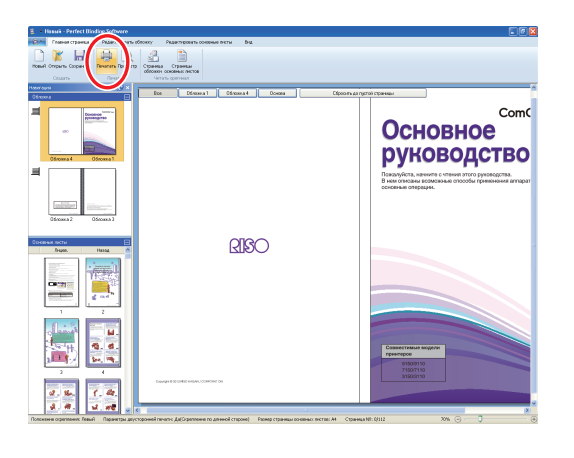

(4) <u>E</u>

# Введите число копий в поле [Копии].

| П | Іе чатать 🛛                         |                                  |  |  |
|---|-------------------------------------|----------------------------------|--|--|
|   | Принтер<br>Имя принтера:<br>Статус: | RISO ComColor 9150               |  |  |
|   | Местоположение:                     | LPT1:                            |  |  |
|   | Копии:                              | 🚺 文 (1 - 9999)<br>Печать и пауза |  |  |
|   | Цветовой режим:                     | Автомат.                         |  |  |
|   | Обложка буклета:                    | откл                             |  |  |
|   |                                     |                                  |  |  |
| ( | Изображен.                          | Печатать Закрыть                 |  |  |

Если установлен флажок [Печать и пауза], будет напечатана (сброшюрована) одна копия, после чего устройство остановится. Остальные копии можно будет напечатать (сброшюровать) после подтверждения состояния брошюровки.

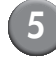

# Выберите цветовой режим в поле [Цветовой режим].

| Печатать         |                                  |  |  |  |
|------------------|----------------------------------|--|--|--|
| Принтер          |                                  |  |  |  |
| Имя принтера:    | RISO ComColor 9150               |  |  |  |
| Статус:          | Готов                            |  |  |  |
| Местоположение:  | LPT1:                            |  |  |  |
| Копии:           | 🚺 🔷 (1 - 9999)<br>Печать и пауза |  |  |  |
| Цветовой режим:  | Автомат.                         |  |  |  |
| Обложка буклета: | откл                             |  |  |  |
|                  |                                  |  |  |  |
| Изображен.       | Печатать Закрыть                 |  |  |  |

Выберите способ печати (брошюровки) обложки в поле [Обложка буклета].

| Печ | атать                    |                    |
|-----|--------------------------|--------------------|
| ſ   | іринтер<br>Имя принтера: | RISO ComColor 9150 |
|     | Статус:                  | Готов              |
| ſ   | Местоположение:          | LPT1:              |
| ł   | Копии:                   | (1 - 9999)<br>—    |
| _   |                          | Печать и пауза     |
| ι   | Цветовой режим:          | Автомат.           |
|     | Обложка буклета:         | ОТКЛ               |
| L   |                          |                    |
| V   | 1зображен.               | Печатать Закрыть   |

[ОТКЛ]

Печать страницы обложки и брошюровка.

[Печатать все, без обложки]

Печать всех страниц, кроме обложки, и брошюровка. Страница обложки будет напечатана из лотка подачи, выбранного ранее в поле [Редактировать обложку]. Печать страницы обложки данных брошюровки не выполняется.

[Использовать модуль вставки листов обложки] Печать всех страниц, кроме обложки, и брошюровка. Страница обложки будет напечатана из модуля вставки обложки. Печать страницы обложки данных брошюровки не выполняется.

[Печатать только обложку]

Печать только страницы обложки. Страница обложки выводится на лоток лицом вниз или дополнительный модуль вывода со сдвигом в левой части принтера.

Нажмите [Изображен.].

8 Выберите приоритет качества фотографии или письма в поле [Изображение оригин.].

| Изображен. 🗵                                      |                                |  |  |  |
|---------------------------------------------------|--------------------------------|--|--|--|
| Изображен.                                        |                                |  |  |  |
| Изображение оригин.: • Режим «фото» ОРеж. «линия» |                                |  |  |  |
| Сглаживание линии:                                | ОТКЛ ОНизкая ОВысокая          |  |  |  |
| Растрирование:                                    | Псевдосмеш. цветов             |  |  |  |
| Качество изображен:                               | Станд. (300х300точ/д) 🔽 Детали |  |  |  |
| Плотность печати:                                 | 0 (стандартная)                |  |  |  |
|                                                   | ОК Отменить                    |  |  |  |

Выберите обработку контуров в поле [Сглаживание линии].

| Изображен. 🛛         |                                |  |  |  |
|----------------------|--------------------------------|--|--|--|
| Изображен.           |                                |  |  |  |
| Изображение оригин.: | Режим «фото»                   |  |  |  |
| Сглаживание линии:   | ОТКЛ ОНИЗКАЯ ОВЫСОКАЯ          |  |  |  |
| Растрирование:       | Псевдосмеш. цветов             |  |  |  |
| Качество изображен:  | Станд. (300х300точ/д) 💌 Детали |  |  |  |
| Плотность печати:    | О (стандартная)                |  |  |  |
|                      | ОК Отменить                    |  |  |  |

Выполняется сглаживание контуров символа. Можно выбрать один из двух уровней в зависимости от различий в обработке изображения.

При установке параметра [Сглаживание линии] скорость печати (брошюровки) снижается.

#### 10 Выберите обработку полутонов в поле [Растрирование].

| Изображен. 🛛 🔀                                     |  |  |  |  |
|----------------------------------------------------|--|--|--|--|
| Изображен.                                         |  |  |  |  |
| Изображение оригин.: • Режим «фото» ОРеж. «линия»  |  |  |  |  |
| Сглаживание линии: • ОТКЛ ОНизкая ОВысокая         |  |  |  |  |
| Растрирование: Псевдосмеш. цветов                  |  |  |  |  |
| Качество изображен: Станд. (300х300точ/д) 🖌 Детали |  |  |  |  |
| Плотность печати: 0 (стандартная)                  |  |  |  |  |
| ОК Отменить                                        |  |  |  |  |

## Выберите качество изображения в поле [Качество изображен].

| И | Изображен. 🛛 🗙       |                                |  |  |  |
|---|----------------------|--------------------------------|--|--|--|
|   | Изображен.           |                                |  |  |  |
|   | Изображение оригин.: | ⊙Режим «фото» ОРеж. «линия»    |  |  |  |
|   | Сглаживание линии:   | ОТКЛ ОНизкая ОВысокая          |  |  |  |
|   | Растрирование:       | Псевдосмеш. цветов             |  |  |  |
|   | Качество изображен:  | Станд. (300х300точ/д) 🖌 Детали |  |  |  |
|   | Плотность печати:    | О (стандартная)                |  |  |  |
|   |                      | ОК Отменить                    |  |  |  |

Выберите разрешение печати. При выборе значения [Станд. (300×300точ/д)] отобразится кнопка [Детали]. Чтобы установить приоритет на скорости печати, выберите значение [Сжатие данных]; для экономии чернил выберите значение [Черновик].

- При выборе значения [Высокосор.(300×600точ/д)] скорость печати снижается.
- При выборе значения [Сжатие данных] или [Черновик] нейтральные цвета становятся нечеткими.
- Выберите плотность печати в поле [Плотность печати] и нажмите [OK].

| Изображен. 🔀 |                      |                                |  |  |
|--------------|----------------------|--------------------------------|--|--|
|              | Изображен.           |                                |  |  |
|              | Изображение оригин.: | Режим «фото»                   |  |  |
|              | Сглаживание линии:   | ОТКЛ ОНизкая ОВысокая          |  |  |
|              | Растрирование:       | Псевдосмеш. цветов 💌           |  |  |
|              | Качество изображен:  | Станд. (300х300точ/д) 🔽 Детали |  |  |
|              | Плотность печати:    | 0 (стандартная)                |  |  |
|              |                      | ОК Этменить                    |  |  |

Настройки диалогового окна [Цветовой режим] и [Изображен.] устанавливаются для основных листов и для обложки. Эти настройки не удастся выполнить по-отдельности.

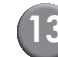

# ПЗ) Нажмите [Печатать].

| П | Печатать         |                                |  |
|---|------------------|--------------------------------|--|
|   | Принтер          |                                |  |
|   | Имя принтера:    | RISO ComColor 9150             |  |
|   | Статус:          | Готов                          |  |
|   | Местоположение:  | LPT1:                          |  |
|   | Копии:           | 1 (1 - 9999)<br>Печать и пауза |  |
|   | Цветовой режим:  | Автомат.                       |  |
|   | Обложка буклета: | ОТКЛ                           |  |
|   |                  |                                |  |
|   | Изображен.       | Печатать Закрыть               |  |

Начнется печать (брошюровка) данных.

# Редактирование данных брошюровки

В этом разделе описаны удобные функции редактирования данных брошюровки. Используйте эти функции редактирования при необходимости.

Доступны следующие функции.

- Перемещение или удаление страницы в окне навигации
- Проставка серийного номера на обложке (обложка 1)
- Ввод букв на основе
- Проставка номера страницы на страницах основных листов
- Вставка вкладных листов
- Проставка водяного знака
- Проставка даты

## Перемещение или удаление страницы в окне навигации

В окне навигации можно отредактировать страницу, выполнив действия непосредственно с ее эскизом.

# • Перемещение страницы

Перетащите страницу основных листов в окне навигации, чтобы изменить порядок страниц. Можно выбрать несколько страниц, нажав и удерживая клавишу "Ctrl". Кроме того, можно выбрать несколько последовательно идущих страниц, нажав и удерживая клавишу "Shift".

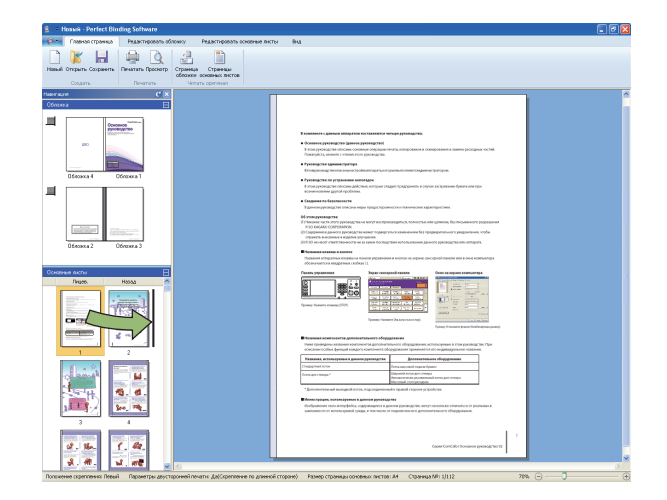

## 🛑 Удаление страницы

Можно удалить выбранную страницу, выбрав страницу в окне навигации и нажав клавишу "Delete".

## Меню, вызываемое щелчком правой кнопки мыши

В окне навигации выберите страницу и щелкните ее правой кнопкой мыши, чтобы отобразить меню для выполнения следующих действий.

| Меню                                   | Функция                                                                       |                                                                                                    |
|----------------------------------------|-------------------------------------------------------------------------------|----------------------------------------------------------------------------------------------------|
| Переместить ст                         | Ввод пути, по<br>которому<br>следует<br>переместить<br>выбранную<br>страницу. |                                                                                                    |
| Удалить страницу                       |                                                                               | Удаление<br>выбранной<br>страницы.                                                                   |
| Вставить<br>вкладной лист<br>(стр. 27) | До<br>После                                                                   | Вставка<br>вкладного<br>листа на<br>лицевой или<br>на оборотной<br>стороне<br>выбранной<br>страницы. |
| Выбрать лоток                          | Автомат.                                                                      | Выбор лотка                                                                                          |
| (стр. 29)                              | Стандартный<br>лоток                                                          | подачи для<br>выбранной<br>страницы.                                                                 |
|                                        | Лоток подачи<br>1-3                                                           |                                                                                                    |

При выборе двусторонней печати эскизы лицевой и оборотной сторон отображаются в окне навигации в два ряда.

# Редактирование путем добавления текстового поля

Можно добавить серийный номер и текст на основе в исходные данные, расположив текстовые поля в области редактирования и введя в них буквы. Шрифт и границу рамки добавленных текстовых полей и букв можно изменить.

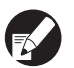

Подходящий тип текстового поля зависит от страницы.

| Инструмент      | Подходящая страница                               | См.:    |
|-----------------|---------------------------------------------------|---------|
| Серийный<br>№   | Серийный Обложка 1<br>№                           |         |
| Основа          | Основа                                            | стр. 25 |
| Страница<br>№   | Страницы основных<br>листов                       | стр. 26 |
| Водяной<br>знак | Обложка 1, обложка 4,<br>страницы основных листов | стр. 28 |
| Печ. дату       | Обложка 1, обложка 4,<br>страницы основных листов | стр. 28 |

Выберите инструмент, который требуется добавить в меню ленты.

# Вставьте текстовое поле.

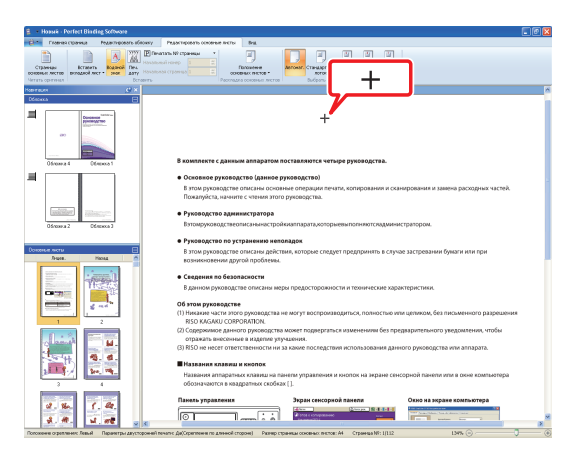

В области редактирования наведите указатель (+) на место, в которое требуется добавить текстовое поле, и щелкните его. Чтобы добавить текстовое поле произвольного размера, растяните его. (3)

# Настройте размер текстового поля.

| 8 8                                                                                                    | 🖟 🎂 💷 🕴 Honsei - Perfect Binding Softwo                                                                                                    | N                                                                                                    | Инструментальные средство ресовоння                     |                                           |
|----------------------------------------------------------------------------------------------------|----------------------------------------------------------------------------------------------------|----------------------------------------------------------------------------------------------------|---------------------------------------------------------|-------------------------------------------|
| · (1)                                                                                                    | Плавная страница Редактировать абесногу                                                                                                    | Редостировать основные листы Вид.                                                                                                    | Organer                                                 |                                           |
| 244                                                                                                    | · · · B / U A · 0·                                                                                                    | Zfpassapeyes + libpes: 155.5m                                                                                                    | п 🕱 🛛 12.2 км. Прозрачность т                           |                                           |
| ATHA                                                                                                    | All same and an an an an an an an an an an an an an                                                                                                    |                                                                                                    |                                                         |                                           |
| =1.00                                                                                                    |                                                                                                    | Uppress rippressor *                                                                                                    |                                                         |                                           |
|                                                                                                    | L0101                                                                                                    | Terrera internetian in Proper                                                                                                    | ри положения Просроиность и утех                        |                                           |
| Déace                                                                                                    |                                                                                                    |                                                                                                    |                                                         |                                           |
| =                                                                                                    | Discost Cennal                                                                                                    | В намплекте с дажным аллы<br>• Основное рузоводство (д<br>В локи руйоводство (д<br>Правлуйска), начите с чанкан<br>• Руководство ладитиястра<br>Ваглонурододствоитлана |                                                         |                                           |
| Down                                                                                                    | ne actu                                                                                                    | • Руководство по устранен                                                                                                    | ина непаладок                                           |                                           |
|                                                                                                    | Juges. House 6                                                                                                    | В этом руководстве описан<br>возникноеминии другой про                                                                                                    | ы действия, которые следует предпринять в сп<br>збламы. | тучае застревании бумати или при          |
|                                                                                                    |                                                                                                    | <ul> <li>Сведения по безопасност<br/>В данном руководстве оти</li> </ul>                                                                                               | и<br>саны меры предосторожности и технические к         | арактеристиом.                            |
|                                                                                                    | and a set                                                                                                    | Об этом рукрерастве                                                                                                    |                                                         |                                           |
|                                                                                                    | 1 2                                                                                                    | (1) Никакие части этого рукое<br>вібо кадакці совроватво                                                                                                    | юдства не могут воспроизводиться, полностью<br>N        | о или целиком, без письменного разрешения |
| 1                                                                                                    | a second second se | (2) Содержимое данного руко                                                                                                    | зводства может подвергаться изменениям без г            | предварительного уведомления, чтобы       |
|                                                                                                    | C Danual A                                                                                                    | отражать внесенные в изд                                                                                                    | erare ynysaaesaas.                                      |                                           |
|                                                                                                    |                                                                                                    | (3) RSO не несет ответствення                                                                                                    | эсти ни за какие последствия использования д            | диного руководства или алгарата.          |
| Парании кланна и кнопок     Нарании кланна и кнопок     Нарани и кланна и кнопок     Нарани сенори     облачанетни и караниси кобижи [] |                                                                                                    |                                                                                                    |                                                         | сенсорной панели или в окне компьютера    |
| 0000                                                                                                    | 2 % (.4.<br>4 # 4                                                                                                    |                                                                                                    |                                                         | Oxao ka separe xonnavirepa                |

Чтобы изменить размер текстового поля, потяните его за метку-манипулятор (■).

Настройте положение текстового поля.

# 

Чтобы изменить расположение, выберите текстовое поле и перетащите курсор ( + ).

5

Дважды щелкните текстовое поле и введите текст.

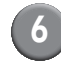

# Настройте параметры группы [Формат] в меню ленты.

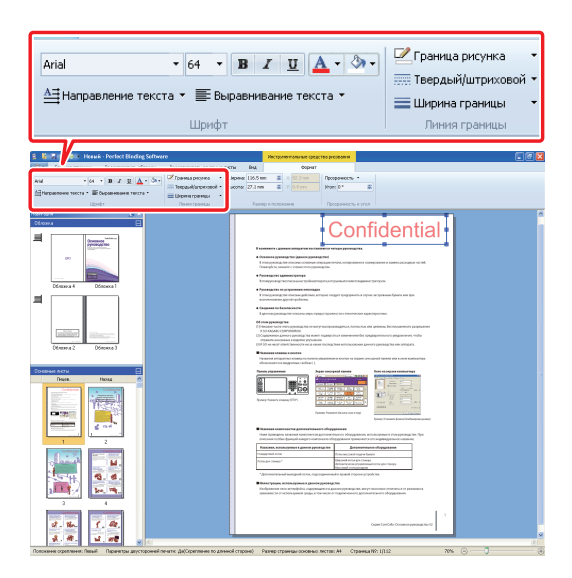

Настройте шрифт, границу рамки,

прозрачность и угол. Элементы настройки могут меняться в зависимости от добавленных инструментов.

Для получения дополнительной информации о группе [Формат] см. [Формат] в пункте "Список меню ленты" (стр. 11).

# Проставка серийного номера на обложке (обложка 1)

Можно проставить серийный номер в любом месте обложки (обложка 1). Несколько последовательных серийных номеров можно вставить по очереди.

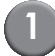

#### Нажмите [Обложка 1].

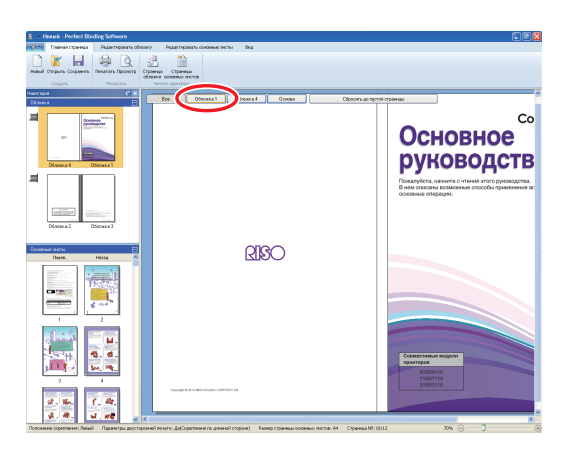

Нажмите [Серийный №] в группе [Редактировать обложку] в меню ленты.

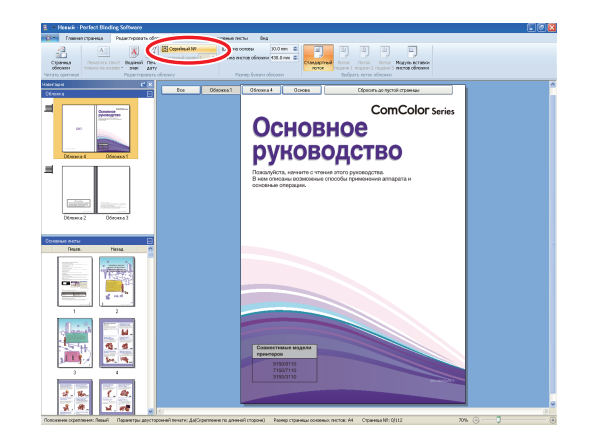

Вставьте текстовое поле и введите произвольный текст.

По умолчанию в текстовом поле введен текст "Печатать серийный №". Введите любой текст в части "Серийный №", чтобы изменить ее. В части "№" будет напечатан серийный номер, начиная с "1" в соответствии с буклетом.

Что пол

Чтобы изменить способ создания текстового поля, см. раздел "Редактирование путем добавления текстового поля" (стр. 24).

## Ввод букв на основе

Можно ввести любые буквы на основе, например название буклета.

# Выберите [Основа].

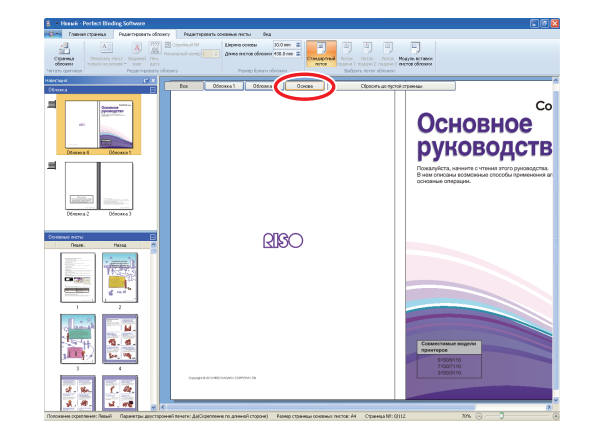

2 Нажмите [Печатать текст только на основе] в группе [Редактировать обложку] в меню ленты и выберите ориентацию текста.

| я страница                 | Редактировать обложку                             |
|----------------------------|---------------------------------------------------|
| Α                          | A VYYY S Cer<br>dd<br>mm Hayans                   |
| Печатать т<br>только на ос | <mark>екст</mark> Водяной Печ.<br>новет знак дату |
| A                          | Редактировать обложку                             |
|                            | <u></u>                                           |
| Α                          |                                                   |
| Основн                     | ComColor taxe                                     |

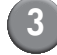

Вставьте текстовое поле и введите название буклета.

Чтобы изменить способ создания текстового поля, см. раздел "Редактирование путем добавления текстового поля" (стр. 24).

# Проставка номера страницы на страницах основных листов

Можно ввести номер страницы, если исходные данные не содержат номеров на страницах основных листов.

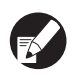

Вкладные листы учитываются как страницы, однако номера страниц на них не печатаются.

# Выберите страницу основных листов.

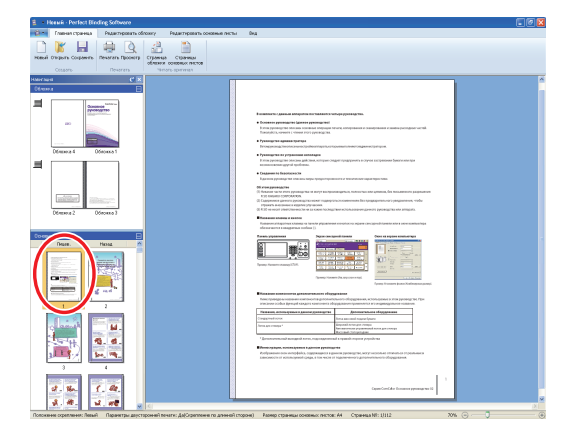

Нажмите [Печатать № страницы] в группе [Редактировать основные листы] в меню ленты и выберите место для вставки номера страницы.

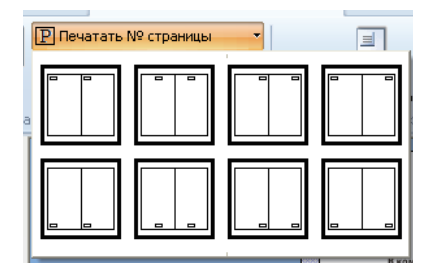

В выбранном положении будет создано текстовое поле.

По умолчанию в текстовом поле введен текст "#p / #P". "#p" — это номер страницы, а "#P" общее число страниц. Можно ввести произвольный текст.

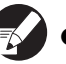

 Чтобы изменить способ создания текстового поля, см. раздел "Редактирование путем добавления текстового поля" (стр. 24).

 Местоположение вставки номера страницы может изменяться в зависимости от положения брошюровки.

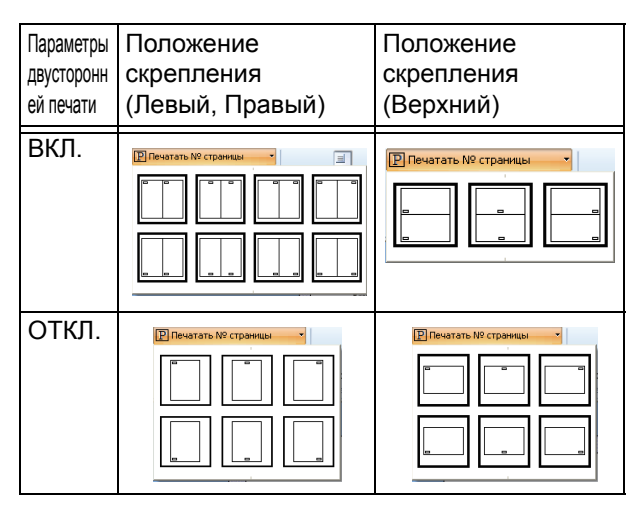

 Можно также настроить поля [Начальный номер] и [Начальная страница] параметра номеров страниц в группе [Редактировать основные листы] в меню ленты.

| 06 | пожку Релактиг     | ювать осн | новные п | исты  |
|----|--------------------|-----------|----------|-------|
|    | Р Печатать № стр   | аницы     | •        |       |
| 2  | Начальный номер    | 1         | A I      |       |
| 3  | Начальная страница | 1         | *        | ОСНОВ |
|    |                    |           |          | ладка |

 В поле [Начальный номер] введите первый номер страниц (1 - 9999). В поле [Начальная страница] введите номер страницы, на которой будет напечатан номер первой страницы.

Пример: включение обложки 1 и обложки 2 в номера страниц и печать номера "3" на первой странице основных листов

[Начальный номер]:3

[Начальная страница]:1

## Вставка вкладных листов

Можно вставить белые листы такого же размера, как и страницы основных листов, в нужных частях страниц основных листов в качестве "вкладных листов".

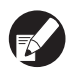

- Вкладные листы учитываются как страницы, однако номера страниц на них не печатаются.
- Можно указать лоток подачи для страниц, которые будут вставлены (вкладной лист), а также для страниц основных листов.
- Чтобы вставить вкладной лист в данные брошюровки для двусторонней печати, добавляются лицевая и оборотная стороны, так чтобы для вкладного листа были добавлены две страницы.
- Чтобы добавить вкладной лист в данные брошюровки, которые содержат страницы основных листов с нечетными номерами, автоматически вставляется белый лист для согласования номеров страниц.

# Выберите страницу основных листов.

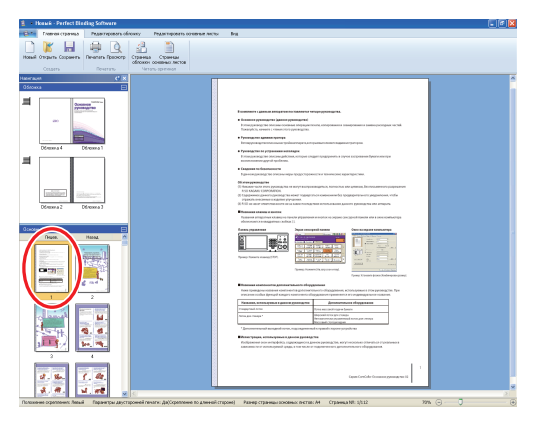

Выберите лицевую или оборотную страницу для вставки вкладного листа.

2

Нажмите [Вставить вкладной лист] в группе [Редактировать основные листы] в меню ленты и выберите [До] или [После].

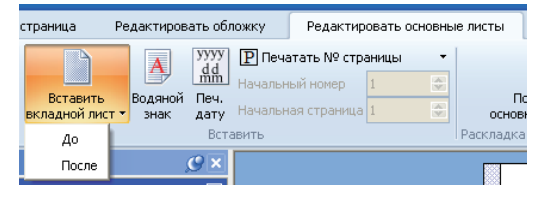

Будет добавлен вкладной лист.

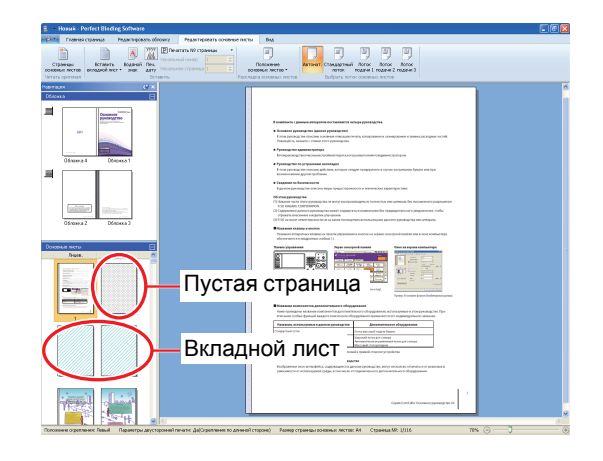

## Проставка водяного знака

Проставка водяного знака (например, "Confidential") на обложке 1, обложке 4, обложке 2, обложке 3 и/или на (всех) страницах основных листов.

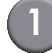

Выберите обложку 1, обложку 4, обложку 2, обложку 3 или страницы основных листов.

| 💈 - Housek - Perfect Bleding Software                                                                |                                    |                                                                                                    |   |
|----------------------------------------------------------------------------------------------------|------------------------------------|----------------------------------------------------------------------------------------------------|---|
| Статов странцо Редистировать                                                                         | обложо Редактираеть конселье листы | 04A                                                                                                    |   |
| Hosel Organs Coppers                                                                                 |                                    |                                                                                                    |   |
| Harrant                                                                                              |                                    |                                                                                                    | ~ |
| Demark Beenal<br>Demark Beenal<br>Hereiter Beenal<br>Demark Beenal<br>Demark Beenal<br>Demark Beenal |                                    | <section-header><section-header><section-header><section-header><section-header><section-header><section-header><section-header><section-header></section-header></section-header></section-header></section-header></section-header></section-header></section-header></section-header></section-header> |   |
|                                                                                                    |                                    | <text><text><text><text><text><text><text>222</text></text></text></text></text></text></text>                                                                                                    |   |

Нажмите [Водяной знак] в группе [Редактировать обложку] или [Редактировать основные листы] в меню ленты.

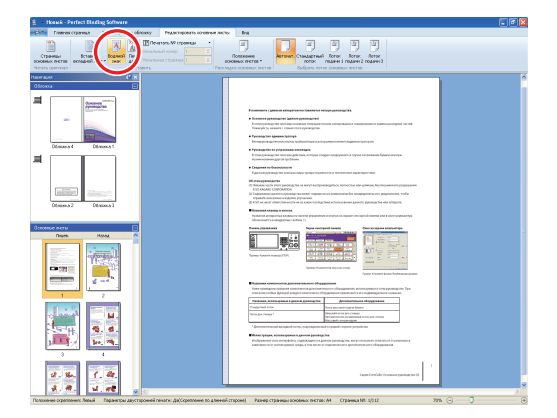

Вставьте текстовое поле и введите любой текст.

По умолчанию в текстовом поле введен текст "Confidential". Введите любой текст, чтобы изменить его.

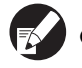

 Чтобы изменить способ создания текстового поля, см. раздел "Редактирование путем добавления текстового поля" (стр. 24).

- Можно нанести разные водяные знаки на каждой обложке и в части основных листов.
   При необходимости повторите шаги с 1 по 3, чтобы нанести водяные знаки.
- Не удастся нанести водяные знаки на вкладные листы.

## Проставка даты

Можно проставить дату на обложке 1, обложке 4, обложке 2, обложке 3 и на (всех) страницах основных листов.

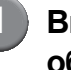

Выберите обложку 1, обложку 4, обложку 2, обложку 3 или страницы основных листов.

| Плавная страница                                                                                                    | Редактироваль обя            | гожу Редактировать основные писте          | 84                                                                                                    |
|----------------------------------------------------------------------------------------------------|------------------------------|--------------------------------------------|----------------------------------------------------------------------------------------------------|
| наний опрыть Соранить                                                                                                    |                              | Странца Странца<br>области основних пистор |                                                                                                    |
| Sept pure                                                                                                    | (* X                         |                                            |                                                                                                    |
| Constant<br>Constant<br>Con |                              |                                            | Hashing unserging the sector of the sector of the sec     |
|                                                                                                    | Piosa 2<br>2<br>2<br>3 - d - |                                            | Image: second second                               |
| 3                                                                                                    | 6<br>6<br>6<br>8<br>8        |                                            | Reference on energies and a second energy and the second energy of the second energy and the second energy of the second energy of the |

2) H

Нажмите [Печ. дату] в группе [Редактировать обложку] или [Редактировать основные листы] в меню ленты.

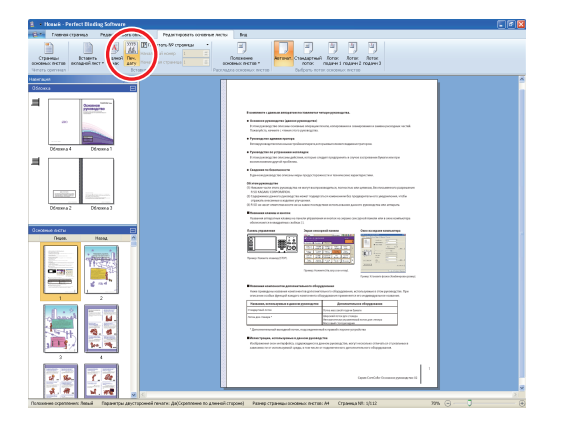

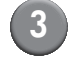

# Вставьте текстовое поле и введите любой текст.

В текстовом поле будет введена текущая дата в формате YYYY/MM/DD. Можно ввести любую другую дату, чтобы изменить ее.

Чтобы изменить способ создания текстового поля, см. раздел

"Редактирование путем добавления текстового поля" (стр. 24).

# Изменение печатного листа по странице

Можно выбрать лоток подачи по странице.

 Можно указать лоток подачи для вкладных листов по странице, а также для страниц основных листов.

 В зависимости от принтеров, подсоединенных к Perfect binder, возможно, не удастся выбрать требуемый лоток подачи.

Кроме того, доступная бумага зависит от лотка подачи. Для получения дополнительной информации см. руководство пользователя.

# Выберите обложку или страницу основных листов.

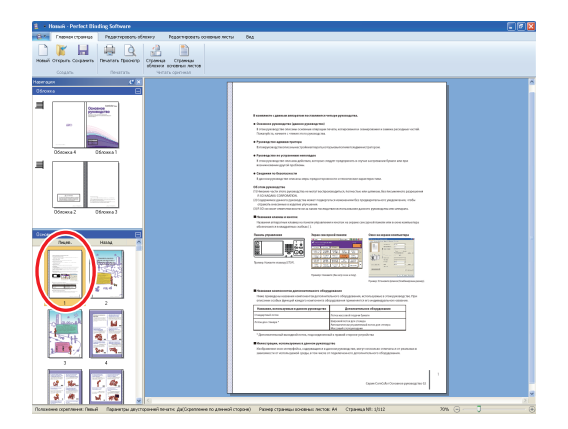

Выберите страницу, чтобы изменить лоток подачи.

2

Выберите лоток подачи в группе [Редактировать обложку] или [Редактировать основные листы] в меню ленты.

| Crystease<br>Reference<br>Reference | Arrown (Constraint) and a set of the set of the set of  |
|----------------------------------------------------------------------------------------------------|----------------------------------------------------------------------------------------------------|
| Image: Constraint of the second second sec                                                                                                    | Exercise destructions requests to the second second |
|                                                                                                    | An and a second second  |
|                                                                                                    | Image: Second second second                         |

На эскизе отобразится значок лотка подачи.

# Глоссарий

В этом разделе описаны термины, используемые в данном руководстве.

#### Термины высококачественной брошюровки

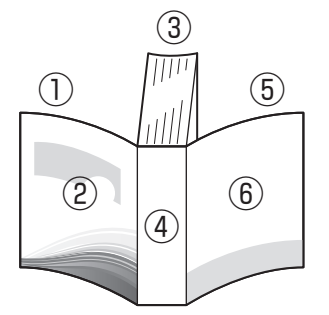

• При выборе для положения скрепления значения [Правый]

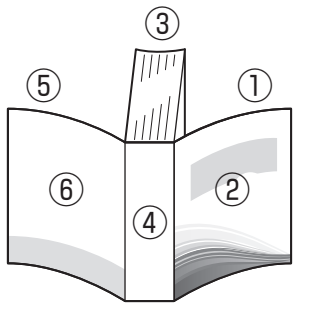

• При выборе для положения скрепления значения [Левый]

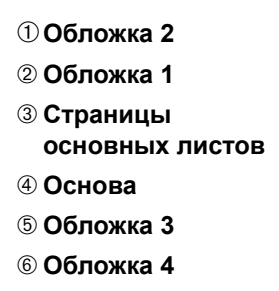

| Термин          | Описание                                               |
|-----------------|--------------------------------------------------------|
| Обложка 1       | Лицевая сторона первой страницы обложки (наружная)     |
| Обложка 2       | Оборотная сторона первой страницы обложки (внутренняя) |
| Обложка 3       | Оборотная сторона задней страницы обложки (внутренняя) |
| Обложка 4       | Лицевая сторона задней страницы обложки (наружная)     |
| Основа          | Часть, к которой крепятся страницы                     |
| Толщина буклета | Толщина основных листов (без учета толщины обложки)    |
| Вкладной лист   | Лист без печати на обеих сторонах                      |

## - Текстура бумаги-

Существуют два типа бумаги: крупнозернистая и мелкозернистая бумага. Текстура бумаги — это направление волокон, сформированных при создании бумаги, и она влияет на процесс послепечатной обработки при высококачественной брошюровке.

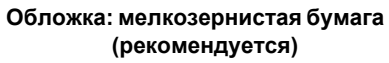

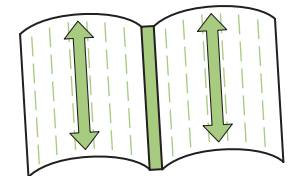

Параллельно короткой стороне бумаги

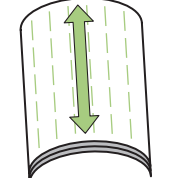

Страницы основных листов:

крупнозернистая бумага (рекомендуется)

Параллельно длинной стороне бумаги

Страницы основных листов (крупнозернистая бумага)

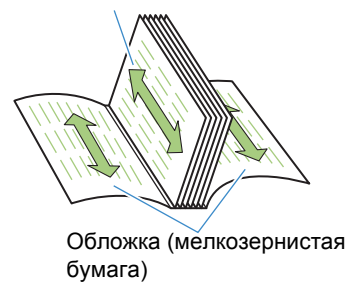

При использовании для обложки крупнозернистой бумаги согнутая часть (основа) имеет волнообразную форму, и брошюровка буклета выглядит неаккуратной. Кроме того, такой буклет может легко разрушиться после нескольких открываний и закрываний. При использовании мелкозернистой бумаги для страниц основных листов буклет будет открываться с трудом из-за жесткости бумаги. Также при открытии буклета страницы основных листов могут отделяться от основы. Используйте мелкозернистую бумагу для обложки и крупнозернистую — для страниц основных листов так, чтобы текстура бумаги была параллельна длинной стороне буклета.

# Поиск и устранение неисправностей

В этом разделе описаны причины и действия, которые необходимо предпринять при отображении сообщений об ошибках во время создания данных брошюровки или отправки заданий брошюровки.

| Сообщение                                                                                                    | Действия                                                                                                    |
|----------------------------------------------------------------------------------------------------|----------------------------------------------------------------------------------------------------|
| Perfect Binding Software         X <ul></ul>                                                                                                    | Отображается, если число страниц основных листов составляет<br>14 или менее. Создайте исходные данные, содержащие 15<br>страниц основных листов или более. Нажмите [ОК], чтобы<br>отправить задание печати на принтер.                                                                                                    |
| Perfect Binding Software         Image: Control of the second second secon | Отображается, если число страниц основных листов составляет<br>501 или более. Создайте исходные данные, содержащие 500<br>страниц основных листов или менее.<br>Толщину страниц основных листов, которая подходит для<br>брошюровки с помощью Perfect binder, см. в разделе<br>"Подходящая бумага" в "Руководство пользователя". |
| Perfect Binding Software         Image: Comparison of the second second se | Отображается, если один и тот же лоток подачи выбран для<br>обложки и страниц основных листов. Выберите разные лотки<br>подачи для обложки и страниц основных листов.                                                                                                    |

# Исходные данные (брошюровка)

| Состояние                                                                                                    | Причина и способ устранения                                                                                                    |  |  |
|----------------------------------------------------------------------------------------------------|----------------------------------------------------------------------------------------------------|--|--|
| Длина листа обложки меньше, чем<br>основные листы, поэтому основные<br>листы не удастся сброшюровать с<br>листом обложки. | Возможно, длина листа обложки слишком мала для брошюровки<br>основных листов, так как основные листы толще из-за<br>использования клея.<br>Измените исходные данные (буклета), добавив необходимое<br>значение длины (нехватку длины) к значению параметра<br>[Ширина основы] для брошюровки. |  |  |
| Положение основы буклета смещено вправо или влево.                                                                        | Неподходящее значение параметра [Ширина основы].<br>Когда положение основы смещено вправо (ниже приведен<br>пример скрепления слева):                                                                                                    |  |  |
|                                                                                                    | длина смещения<br>Окончательное положение основы<br>Обложка 4 Обложка 1                                                                                                    |  |  |
|                                                                                                    | Правильное положение основы                                                                                                    |  |  |
|                                                                                                    | Измените исходные данные (буклета), добавив длину смещения к значению параметра [Ширина основы].                                                                                                    |  |  |
|                                                                                                    | Когда положение основы смещено влево (ниже приведен пример скрепления слева):                                                                                                    |  |  |
|                                                                                                    | Окончательное положение основы                                                                                                    |  |  |
|                                                                                                    | Обложка 4 👌 Обложка 1                                                                                                    |  |  |
|                                                                                                    | Правильное положение основы длина смещения                                                                                                    |  |  |
|                                                                                                    | Измените исходные данные (буклета), уменьшив значение параметра [Ширина основы] на значение длины смещения.                                                                                                    |  |  |
|                                                                                                    | Компоновка обложки зависит от стороны скрепления.                                                                                                    |  |  |

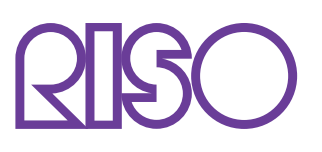

Copyright © 2014 RISO KAGAKU CORPORATION